# 2023年

# 苏州市数字经济(集成电路)工程 职称评审申报操作指南

苏州中科集成电路设计中心

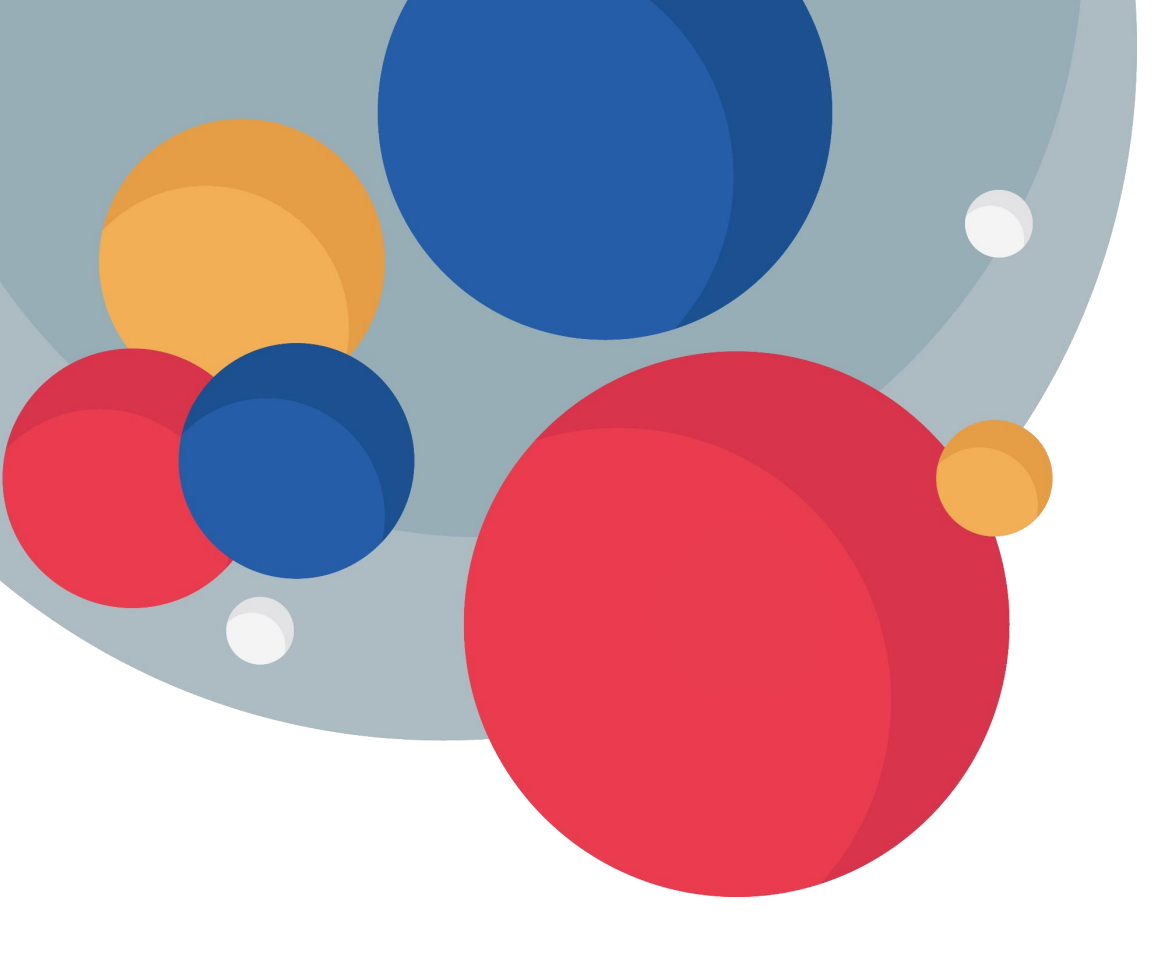

- 1. 申报网站
- 2. 填报指南
- 3. 进度查询及修改
- 4. 纸质材料提交

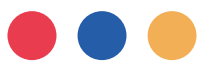

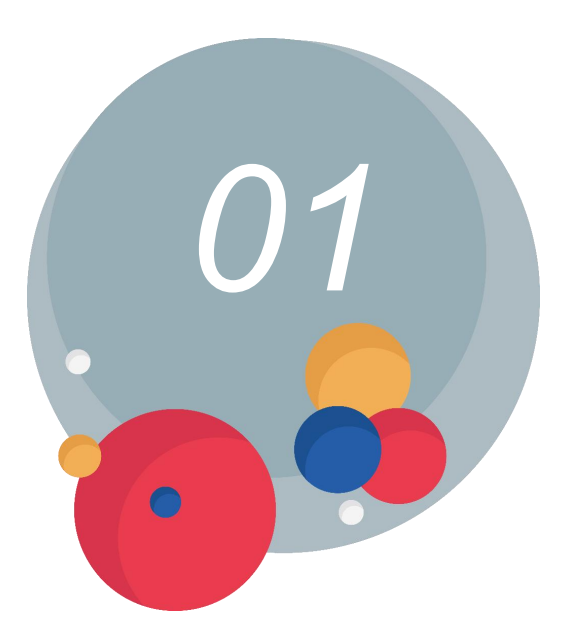

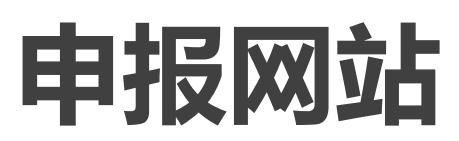

#### 申报网站

▶ 申报人登录江苏省人力资源和社会保障厅网上办事服务大厅(<u>https://rs.jshrss.jiangsu.gov.cn/index/</u>)。 (推荐使用谷歌浏览器或者360浏览器 (极速模式),使用其他浏览器可能会造成浏览器界面加载异 常或申报材料上传错误等问题。)

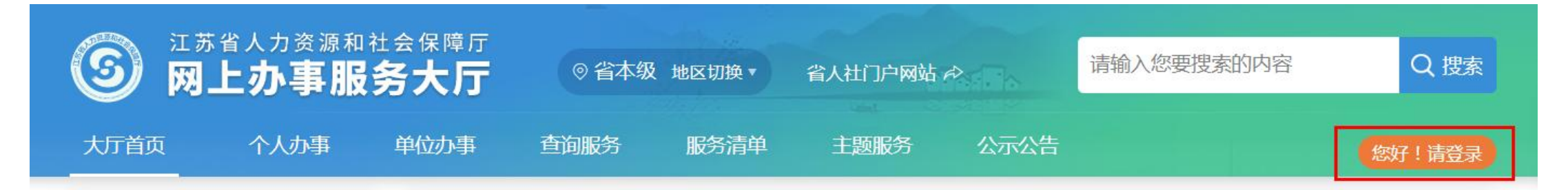

 ▶ 使用江苏智慧人社APP或支付宝扫码登录,或使用账号密码 (手机动态码)登录。
 如果没有个人账号请先进行账号注册!点击"立即注册"
 按钮根据所需信息注册个人账号。

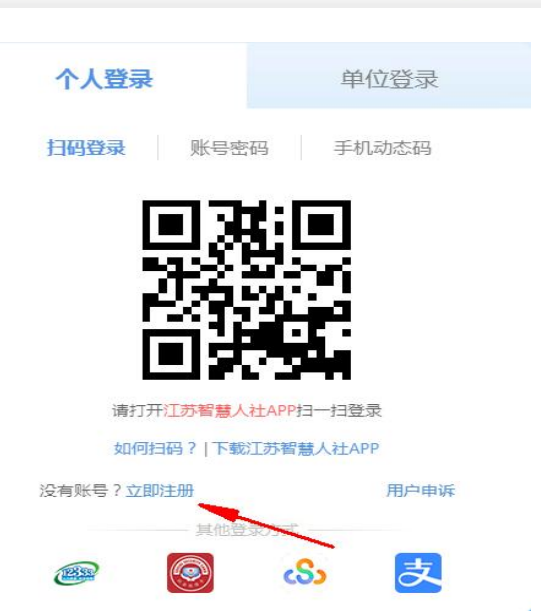

≻ 个人账号登录成功后,依次选择:① 个人办事→② 人才人事→③ 专业技术人员管理服务 →④ 职称评审申报,进行申报。

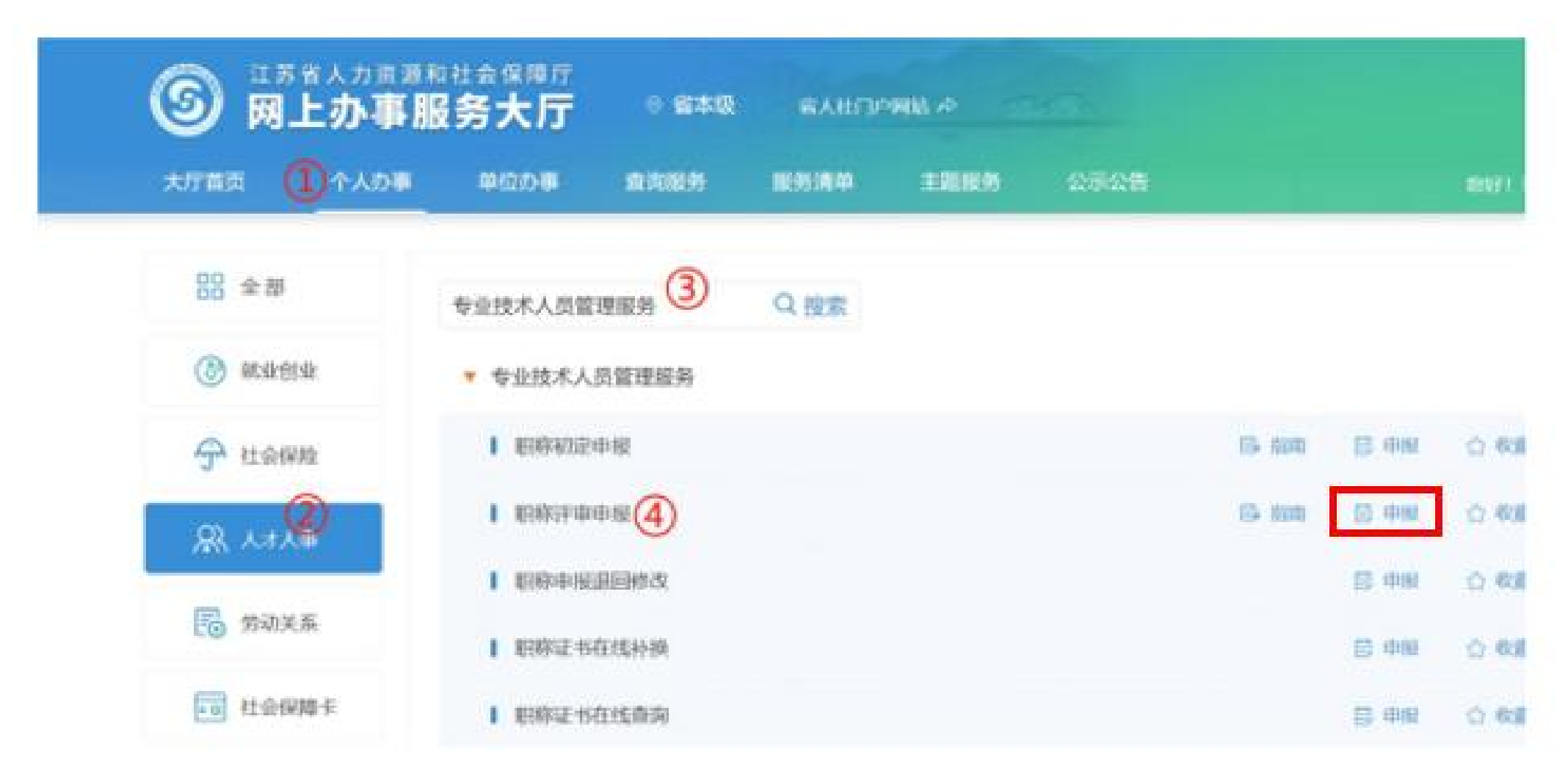

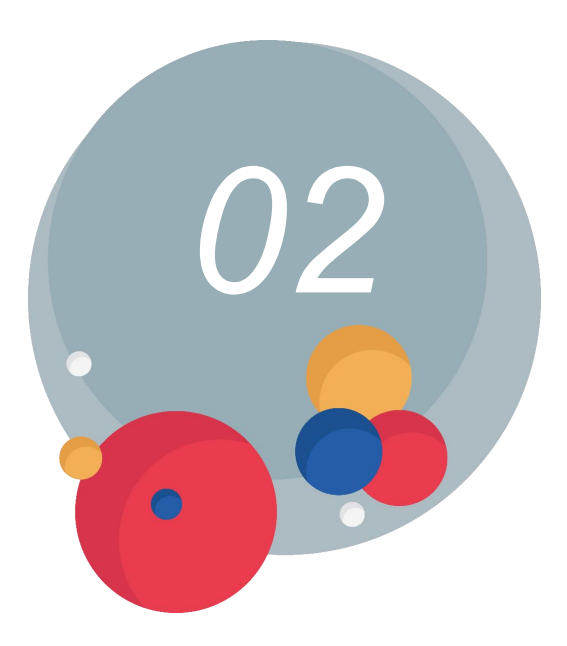

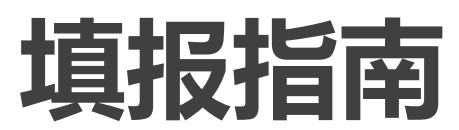

#### 一、申报前必读

 请申报人对照《江苏省数字经济(集成电路)工程专业技术资格条件(试行)》是否满足基本申报条件,专业技术 资格条件查询网址: (必读)

https://hrss.suzhou.gov.cn/jsszhrss/zczgtj/zyjsryfwzczl\_list.shtml

2. 如自评满足申报条件,请先确认本次申报的职称专业和层级,点击<mark>评委会信息查询</mark>确认您所申报评委会的开放状态。

3、通过苏州中科集成电路设计中心有限公司官网<u>http://www.szicc.com.cn/</u>或微信公众号"苏州中科集成电路设计中心", 查询苏州市职称申报通知。 (必读)

#### 〕 申报对象须知:

 请申报人对照所申报 系列(专业) 的专业技术资格条件自评是否满足基本申报条件。专业技术资格条件查询请点此处打 开界面。
 如自评满足申报条件,请先确认本次申报的职称专业和层级,点击 评委会信息查询 确认您所申报评委会的开放状态。
 如您申报的评委会已处于开放申报状态,且本人自评满足申报条件的情况下,进入系统,写申报。如尚未开通申报,请耐心等待,详情可电话咨询相应评委会。 评委会信息查询
 请优先阅读申报人员操作手册与申报常见问题,点击 操作手册 可进行下载。
 请填写完所属行政区划、申报等级、申报专业关键信息后再选择送报评委会。

#### 二、职称申报个人基本信息填写

| 甲酸晶本信息 | 个人基本信息 严禁         | 1号涉密信息                                    |        |                  |                          |     |       |        |                   |
|--------|-------------------|-------------------------------------------|--------|------------------|--------------------------|-----|-------|--------|-------------------|
|        | • 姓名              | τ                                         | 1      | * 出生日期           | 00.052                   | Ë   |       | ΙΓ     |                   |
|        | + 证件类型            | 居民身份证                                     | 1      | +证件号码            |                          |     |       |        | + Upload          |
|        | 民族                | 汉族 🗸                                      |        | 性别               | 1                        | v.  |       |        | 更换照片              |
|        | 政治面貌              | 中共党员                                      |        | 居住地址             | · 建接用 值 + 作 + 段(区) + 具体的 | 短續入 |       |        |                   |
|        | 现任党政职务            | 的临入现在无政府并                                 | 3      | • 电子邮箱           | 1@qq.com                 |     |       | • 移动电话 | 17312345678       |
|        | • 是否委托评审          | ▲ 《<br>有外委托、中央驻苏单位造"是"、并在其他财<br>时中止保*委托定" | 4      | 所属行政区划           | 翁本级 (翁直)                 | 9   | 5     |        |                   |
|        | 现任专业技术职务<br>(现取用) | 高级工程师                                     | © 10/1 | 专业技术职务转<br>用时间   | 2022-01-01               | 6   | • 专业的 | 的末工作年限 | б                 |
|        | + 現从事专业           | 11.11.11.11.11.11.11.11.11.11.11.11.11.   |        | • 参加工作日期         | 请选择日期                    | 8   | 8     | 参保单位   | \$100\$1008.000\$ |
|        | + 工作单位性质          | <u>企业单位</u> ⑨ ∨                           |        | 际工作单位是否<br>在江苏参保 | 是                        | Ŷ   | 10    | • 工作单位 | 他用代码、编书、全称搜索      |
|        | • 行政主管部门          | 无(如无特殊要求,企业申报人员一般>                        | (11)   | )                |                          |     |       |        |                   |

- ① 个人基本信息:系统默认获取申报人省内参保信息,政治面貌和居住地址请按实际情况填写。
   (如申报人基本信息与实际不符,请至所在地的市、区人社部门社会保障卡经办网点办理)
- ② 本人照片: 自动获取电子社保卡照片, 可以点击照片进行替换。
- (评审通过该照片将打印到证书上,请申报人提供本人近期正面免冠彩色证件照)
- ③现任党政职务、电子邮箱、移动号电话:请按照本人真实信息填写。
- ④ 是否委托评审:中央驻苏、省外驻苏单位、省内委托评审人员选"是",并在其他材料中上传"委托函"。
- ⑤ 所属行政区划:苏州市本级。

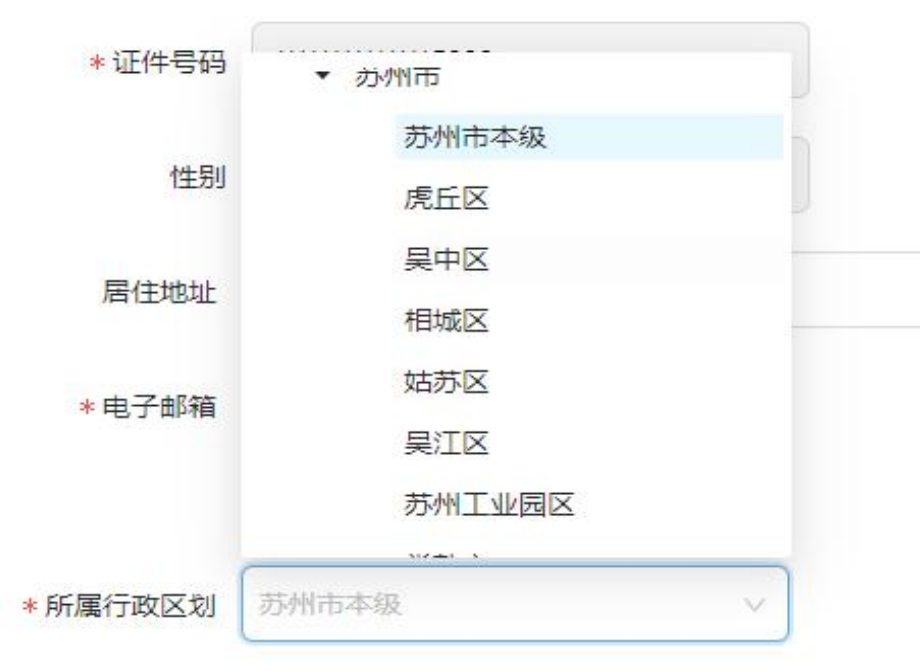

- ⑥ 现任专业技术职务(现职称):请下拉选择本人现职称(最高等级),没有请填写"无"; 现任专业技术职务聘用时间:请按照实际情况选择;专业技术工作年限:请按照实际情况填写。
  ⑦ 现从事专业:单选下拉选择框,支持录入汉字模糊查询,请按照实际情况选择。
  (例:工程→数字经济(集成电路)工程→集成电路工程→集成电路工程)。
  ⑧ 参加工作日期:日期选择,请按照实际情况选择;
  参保单位:自动获取无须填写(如果出现已参保未显示的情况,请先与工作单位联系确认您在 江苏省内的参保缴费信息),未在江苏省内参保人员无法获取。
- ⑨ 工作单位性质:请选择工作单位的性质(企业单位、事业单位、社会团体、个体经济组织、自由职业者)。

⑩ **实际工作单位是否在江苏参保:**请按照社保缴纳单位填写,选择"是"。

**工作单位:**请输入社保缴纳单位全称、单位统一社会信用代码或者单位编号后点击"放大镜"图标 进行查询后在弹出界面点击"选择"按钮选择对应信息。

① 行政主管部门:企业申报人员一般选择"无"。事业单位人员请选择相应的行政主管部门 (如下拉框没有也请选择"无")。

⑦ 劳务派遣人员应在其他材料提供实际工作单位与劳务公司签订的《服务协议》 及本人与劳务公司签订的《劳务派遣合同》,并以社保缴费单位申报职称。

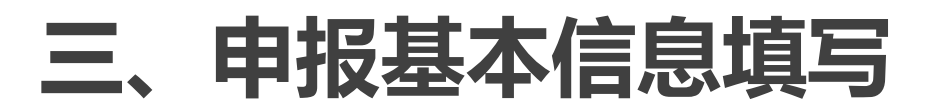

| 9 职称评单中按 |                  | 1                                |                  | KEA:         |      |            |                 |   |
|----------|------------------|----------------------------------|------------------|--------------|------|------------|-----------------|---|
| 职新中报基本信息 | 政治面貌             | 國國黨政治國際                          | ~ 居住地址           | -            | 0.00 |            |                 |   |
|          | 现任党政职务           | 增加人民任党政策将                        | - 电子邮箱           | 调输入电子邮箱      |      | •移动电话      | 国最大的建筑建         |   |
|          | • 是吉委托评审         | ă                                | - 所属行政区划         | 请选择行政区划      | V    |            |                 |   |
|          |                  | 着外爱托。中央社员单位选举,并在其10<br>科中上传"委托倍" | 10               |              |      |            |                 |   |
| . R      | 任专业技术职务<br>(现职称) | 请请可知任专业技术职务,没有清晰"无"              | 既任专业技术职务聘<br>用时间 | 请进择日期        |      | • 专业技术工作年限 | 遗输入专业技术工作年期     |   |
|          | = 現从事专业          | 请选择专业                            | 参加工作日期           | 请选择日期        |      | 参保单位       | 诱动与社会出善证则       |   |
|          | • 工作单位性质         | 请派师工作单位性质                        | • 行政主管部门         | 第四月1日日 1日日日  |      |            |                 |   |
| 申报》      | 基本信息             |                                  |                  | 各地市职称申报业务咨询电 | ið   |            |                 |   |
|          | - 中接级别           | · 通过注释说 19 ①                     | - 申授专业           | 建压焊专业 ②      | ~    | • 申报资格名称   |                 | × |
|          | - 申报评委会          | 1541151 <b>(</b> )               |                  | NEW-ER ®     | ~    | - 申报点名称    | (清田田中 <u>総合</u> | ~ |
|          | 申报点地址            |                                  | 固定电话             |              |      | 6 电子邮箱     |                 |   |

10.000

- ① 申报级别:请按照实际需要申报的职称级别选择。
- ② **申报专业:** 申报专业应与申报人现从事专业保持一致,请下拉选择专业的最后一级子节点

(例:工程→数字经济(集成电路)工程→集成电路工程→集成电路工程)。

- ③ 申报资格名称:无须填写,根据申报级别和申报专业自动填充申报资格名称。
- ④ 申报评委会:无须填写,根据所属行政区划(苏州市本级)、申报级别、申报专业展示符合条件的评委会供选择,如果提示"未查到相关的评委会,请确认选择的行政区划、级别、专业!",请使用评委会信息查询功能确认您所要申报地区的评委会是否开放申报中,未开放请联系评委会咨询。
- ⑤ **申报类型**:选择正常申报或破格申报。选择破格申报需要在破格申报材料上传对应的材料。
- ⑥ **申报点名称、申报点地址、固定电话、电子邮箱:**无须填写,选择评委会后自动填充 相应 信息。

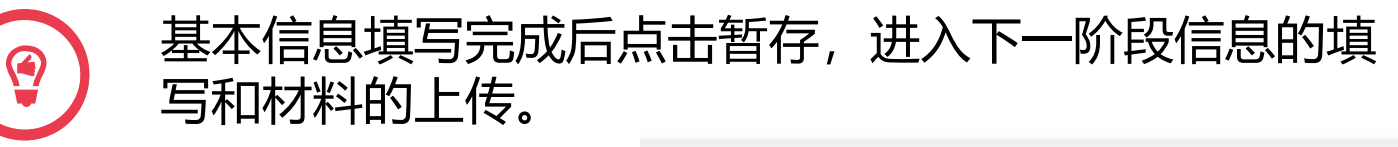

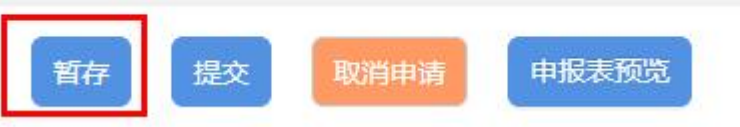

#### 四、学历学位信息

- 1. 点击自动获取,系统一般可自动获取教育部全日制学历(学位)信息;
- 如系统未获取到相关学历,需手动点击添加,提供学历(学位)信息的学信网电子注册备 案表或学历(学位)认证报告;
- 3. 党校、部队院校和技工院校等无法提供学历(学位)认证报告的,须提供毕业生登记表等 相关证明材料。

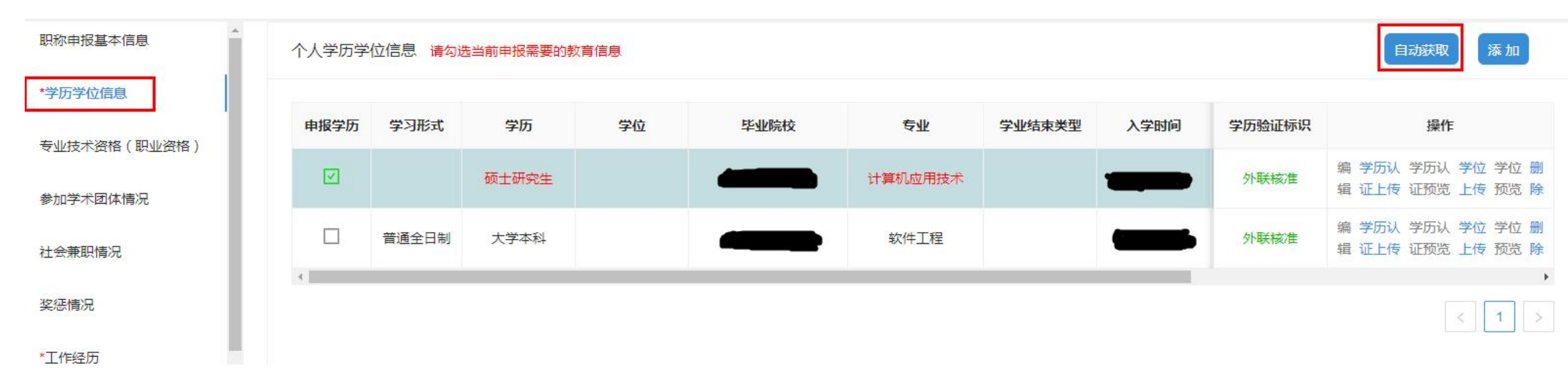

### 五、专业技术资格(职业资格)

 ① 系统自动获取申报人已收录的专业技术资格(现职称),如未获取到,请点击"添加", 填写相关信息。

② 按实际情况添加行业准入资格、职业资格情况和职业技能等级。(所从事专业技术岗位国 家有执业资格准入要求的,须取得相应的执业资格并添加到此处)

| 职称申报基本信息     | 现专业技术资格 | 各情况(现职称) 🧃 |         |                |        |        |                  |          | 添加删除             |
|--------------|---------|------------|---------|----------------|--------|--------|------------------|----------|------------------|
| *学历学位信息      |         |            |         |                |        |        |                  |          |                  |
| 专业技术资格(职业资格) |         | 资格名称       | 资格等级    | 专业             | 资格取得时间 | 资格证书编号 | 批准单位             | 系统证书获取标识 | 操作               |
| 参加学术团体情况     | 4       | 工程师        | 中级      | 工程技术人员·计算机应用技术 |        |        | 苏州市人力资源和:<br>保障局 | 是        | 编材料上材料预<br>辑 传 览 |
| 社会兼职情况       |         |            |         |                |        |        |                  |          | < 1 >            |
| 奖惩情况         |         |            |         |                |        |        |                  |          |                  |
| *工作经历        | 行业准入资格、 | 职业资格情况 和 职 | 业技能等级 2 |                |        |        |                  |          | 添加删除             |
| *继续教育情况      |         | 证书类型       | 证书名     | 名称 资格取得        | 时间 资格证 | 书编号 批  | 准单位 职业           | ⊻(工种)级别  | 操作               |
| 学术成果信息       |         |            |         |                |        |        |                  |          |                  |
| *工作业绩        |         |            |         |                | 暂无数据   |        |                  |          |                  |
| *工作总结        |         |            |         |                |        |        |                  |          |                  |

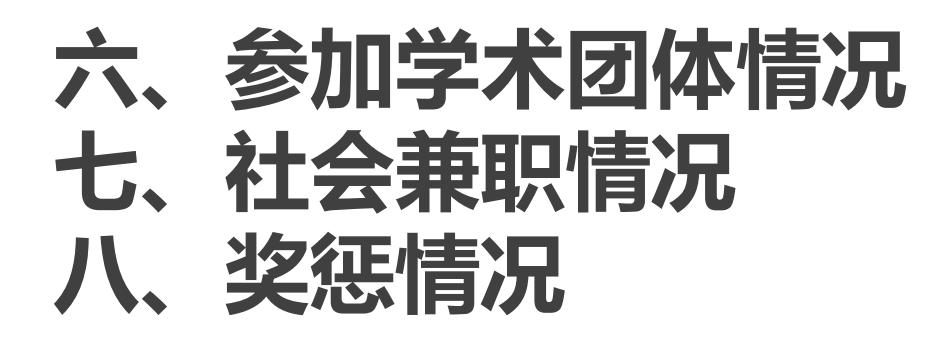

- ▶ 按实际情况填写, 非必填项。
- ➤ 如需上传奖惩情况,申报人点击"添加"按钮后录入奖励类型、奖励名称、获奖时间、授予部门、奖励等级后,点击"保存"按钮,点击"材料上传"上传对应的佐证材料(只支持PDF文件,大小建议不超过20M)。

| 即称申报基本信息     | 奖励信息 |      |             |            |                     |       |          | 添加删除                                  |
|--------------|------|------|-------------|------------|---------------------|-------|----------|---------------------------------------|
| *学历学位信息      |      |      |             |            |                     |       |          |                                       |
| 专业技术资格(职业资格) |      | 奖励类型 | 奖项名称        | 获奖时间       | 授奖部门                | 奖励等级  | 本人排名/总人数 | 操作                                    |
| 参加学术团体情况     |      | 专业奖励 | 江苏省优秀设计奖一等奖 | 2022-12-01 | 江苏省住建厅              | 省(部)级 | 1 / 10   | 編     材料     材料       辑     上传     预览 |
| 社会兼职情况       |      |      |             |            |                     |       |          | < 1 >                                 |
| 奖惩情况         | 处分信息 |      |             |            |                     |       |          | 添加 删除                                 |
| *工作经历        |      | 2 凡损 | 是交的获奖成果应    | 在工作业       | <mark>绩</mark> 提交相应 | 专题证明相 | 才料       |                                       |

### 九、工作经历

按实际情况填写

#### (工作经历与社保信息不一致的需要上传佐证材料)

| 职称申报基本信息     | 工作经历信息 工作经历可不上传材 | <b>1</b> 4  |        |             |         |     |         | 添加删除 |
|--------------|------------------|-------------|--------|-------------|---------|-----|---------|------|
| *学历学位信息      |                  |             |        |             |         | ×   |         |      |
| 专业技术资格(职业资格) | 个人工作经历信息         |             |        |             |         | . 8 | 主要从事技术] | 操作   |
| 参加学术团体情况     | * 工作起始日期         | 请输入个人工作起始日期 | 工作结束日期 | 请输入个人工作结束日期 | <b></b> |     |         |      |
| 社会兼职情况       | * 单位全称           | 请输入单位全称     | 部门     | 请输入部门       |         |     |         |      |
| 奖惩情况         | *                | 请输岗位        | 职务     | 请输入职务       |         | 10  |         |      |
| * 上作经历       | * 主要从事技术工作       | 不超过50字      |        |             |         |     |         |      |
| 学术成果信息       | 备注               | 不超过50字      |        |             |         |     |         |      |
| *丁作训结        |                  |             |        |             | 保存      |     |         |      |

#### 十、继续教育情况

申报工程师需提供取得助理工程师以来至少4年、每年14学时的公共科目培训证明。 申报<mark>高级工程师</mark>需提供取得工程师以来至少4年、每年24学时的公共科目培训证明。 申报正高级工程师需提供取得副高级职称以来每年不少于72学时的继续教育培训。

专技人员可自行选择《2023 年苏州市继续教育基地名录》中的培训机构进行学习(需要提供2019-

2022年的继续教育)。专技人员参加学术交流、学历教育、主管部门组织的培训等均可折算学时。

从 2020 年开始, 专技人员也可选择"学习强国"教育平台进行继续教育, 所获学分折算为继续教育公 共科目学时。申报工程师, 每年需完成500学分的学习。申报高级工程师, 每年需完成1000学分的学习。 申报正高级工程师, 每年需完成1000学分的学习, 同时完成48学时专业科目学习。专技人员可在每年年 底对个人"学习强国"上的年度积分进行截图保存。

| 职称申报基本信息              | 继续教育情 | 况   |      |                |                     |            | 添          | 加 删除    |
|-----------------------|-------|-----|------|----------------|---------------------|------------|------------|---------|
| *学历学位信息               |       |     |      |                |                     |            |            |         |
| 去山 <u>甘</u> 子次按(町山次枚) |       | 序号  | 学时类型 | 继续教育内容         | 单位组织全称              | 继续教育经历结束日期 | 继续教育经历开始日期 | 操作      |
|                       |       | 1   | 八帝:田 | 2022年职称继续教育公共科 | <b>艾州十举/w/表教育学院</b> | 2022.00.20 | 2022.07.01 | 修材料材料   |
| 参加学术团体情况              |       | 2.1 | 公而床  | E              | 奶加入子继续权同子阮          | 2022-09-30 | 2022-07-01 | 改 上传 预数 |
|                       | 4     |     |      |                |                     |            |            |         |
| 社会兼职情况                |       |     |      |                |                     |            |            | < 1     |
| <b>芝</b> 德情况          |       |     |      |                |                     |            |            |         |
|                       |       |     |      |                |                     |            |            |         |
| *工作经历                 |       |     |      |                |                     |            |            |         |
|                       |       |     |      |                |                     |            |            |         |
| *继续教育情况               |       |     |      |                |                     |            |            |         |

十一、学术成果信息

#### 申报人点击"添加"按钮后录入相应信息后点击"保存"按钮。 点击"word 上传"上传对应的论文电子档(只支持 word 文件,大小无限制) 点击"PDF上传"上传 word 文件的 PDF 版本材料(已发表论文需对期刊封面、目录、论 文正文及封底合并成 PDF 文件上传)

#### 注意事项:

1、此项目申报中初级职称为非必填项,按照实际情况进行填写。

2、申报高级职称为<mark>必填项</mark>,如有行业标准、规程、图集、导则、指南、工法、授权发明专 利等业绩材料替代论文要求时,需上传到此并在成果名称标题中备注(替代论文) ,相关 业绩不得重复使用。

3、 学术成果信息的 word 和 pdf 材料都需要上传,否则无法完成本次申报提交。

|         | •  | 学术成里信!! | 1        |      |        |       |    |      |      | 汤 加 删 除                              |
|---------|----|---------|----------|------|--------|-------|----|------|------|--------------------------------------|
| 社会兼职情况  |    |         | <u>-</u> |      |        |       |    |      |      |                                      |
| 奖惩情况    | 11 |         | 序号       | 是否发表 | 成果名称标题 | 是否代表作 | 作者 | 承担情况 | 承担章节 | ;    操作                              |
| *工作经历   |    |         | 1        | 已发表  | 演示     | 否     | 张三 | 独著   |      | 修 word word PDF PDF<br>改 上传 下载 上传 预览 |
| *继续教育情况 |    | 4       | _        |      |        |       |    |      |      |                                      |
| 学术成果信息  | 1  |         |          |      |        |       |    |      |      | < 1 >                                |
| *工作业绩   | 11 |         |          |      |        |       |    |      |      |                                      |
| *工作总结   |    |         |          |      |        |       |    |      |      |                                      |

十一、学术成果信息

#### 注意事项:

4、基本要求学术成果信息发表(撰写)时间须为取得现职称之后。

5、**专业要求** 专业技术人员提交论文的内容必须与本人申报的专业类别一致, 且与本人取得现职称后主要从事专业技术工作一致。

6、**内容要求** 专业技术人员提交论文的内容须反映专业技术工作成果,要求理 论联系实际,具有详实的基础资料依据,能体现专业技术工作中解决问题能力 或工作创新能力。

### 十二、工作业绩

工作业绩申报人点击"添加"按钮录入相应信息后点击"保存"按钮 点击"材料上传"上传对应的佐证材料(只支持 PDF 文件,大小建议不超过 20M)。 注意事项:

- 1、此项目为必填项,必须进行填写并上传佐证材料。
- 2、工作业绩可以录入多条。
- 3、上传材料时,目前仅支持上传一个文件,多次上传会导致最新上传的文件覆盖掉一份上传的

文件,建议申报人将所有材料扫描到同一份PDF中上传。

| ≫7047741¥416776 | 取得现职称以来 | 的工作业绩信息 | 1        |      |            |            | 添加 删除      |
|-----------------|---------|---------|----------|------|------------|------------|------------|
| 社会兼职情况          |         |         |          |      |            |            |            |
| 奖惩情况            |         | 序号      | 专业技术工作项目 | 本人作用 | 工作业绩开始日期   | 工作业绩结束日期   | 操作         |
| *工作经历           |         | 1       | 演示       | 主持   | 2022-03-04 | 2022-12-02 | 编辑材料上传材料预览 |
| *继续教育情况         |         |         |          |      |            |            | < 1 ;      |
| 学术成果信息          |         |         |          |      |            |            |            |
| *工作业绩           |         |         |          |      |            |            |            |
| *工作总结           |         |         |          |      |            |            |            |

#### 十二、工作业绩

#### 注意事项:

4. 申报人员应仔细阅读数字经济(集成电路)技术资格条件及其附录,对照<mark>《能力业绩自评表》</mark>(本指 南十九项)上传对应的业绩佐证材料。

例:《江苏省数字经济(集成电路)工程专业技术资格条件(试行)》附录一中第9条提到: 对照"业绩、成果要求",提交反映本人主要业绩的专业技术工作总结1份,业绩成果证书和佐证材料 (包括获奖证书、图纸、与成果相对应的公开发表的论文、成果鉴定书等)复印件。科研课题方面应提 交课题立项申请表、科技项目合同、鉴定或验收证书。施工、工程管理、工程监理、试验检测等方面, 应提交本人为主编制的主要技术管理资料及参与全过程中关键节点材料。对要求取得明显经济和社会效 益的项目,需提供立项报告、建设单位、应用单位证明及反映全过程管理中关键节点材料。提交规定数 量的论文、著作、专业文章或实例材料等。

### 十三、工作总结

1. 任职以来工作总结,建议至少800字,请勿超过2000字。

- **专业技术工作总结**:对任现职期间专业技术工作情况总结。一般应包括:基本情况(姓名、性别、 毕业学校、现专业技术资格、简历等)、开展工作情况(如设计、科研、施工、科技管理等技术工 作、参与学术交流、继续教育等)、取得业绩(按工作内容分述)、专业特长(经验)、今后努力 方向等内容。
- 2. 录入完成后可以点击页面底部按钮 "申报表预览" 查看文件格式,确保工作总结栏目无问题。

| 会兼职情况       | 任职以米工作总结(包括专业技术能力、工 | 作成绩及履行职责等,乡工人才                                 | 可提供香三带情况),建议至少80 | 10字,请勿超过2000子 |                                       |
|-------------|---------------------|------------------------------------------------|------------------|---------------|---------------------------------------|
|             |                     |                                                |                  |               |                                       |
| 2法情况        |                     | $H  B  T^{\downarrow}  \mathcal{F}  I  \sqcup$ | s Ø ☷ ☷ ≕ ො      | C []          |                                       |
| 工作经历        |                     | 青输入正文                                          |                  |               |                                       |
| ¥:统教音传识     |                     |                                                |                  |               |                                       |
|             |                     |                                                |                  |               |                                       |
| 「大成果信息」     |                     |                                                |                  |               |                                       |
| 工作业绩        |                     |                                                |                  |               |                                       |
|             |                     |                                                |                  |               |                                       |
| 工作总结        |                     |                                                |                  |               |                                       |
| 度考核信息       |                     |                                                |                  |               |                                       |
| 明专利         |                     |                                                | 保存               |               |                                       |
|             |                     |                                                |                  |               |                                       |
| 上保繳费证明<br>▼ |                     |                                                |                  |               |                                       |
|             |                     |                                                |                  |               |                                       |
| 经中国中        |                     |                                                |                  |               | ī                                     |
| 定则历史        |                     | 智存  提交                                         | 取得申请中报表现见        |               | · · · · · · · · · · · · · · · · · · · |

#### 十四、年度考核信息

#### 1. 此项目为非必填项,可以按照实际情况选择填写。

2. 企业单位人员如果没有年度考核信息可不做填写,事业单位人员必须进行填写并上传年

| 度考核表。        |        |    |      |        |      |      |      |
|--------------|--------|----|------|--------|------|------|------|
| 专业技术资格(职业资格) | 年度考核信息 |    |      |        |      |      | 添加删除 |
| 参加学术团体情况     |        | 年度 | 技术职务 | 考核单位全称 | 考核等级 | 考核情况 | 操作   |
| 社会兼职情况       |        |    |      |        |      |      |      |
| 奖惩情况         |        |    |      |        |      |      |      |
| *工作经历        |        |    |      | 1      | 昏无数据 |      |      |
| *继续教育情况      | 4      |    |      |        |      |      |      |
| 学术成果信息       |        |    |      |        |      |      |      |
| *工作业绩        |        |    |      |        |      |      |      |
| *工作总结        |        |    |      |        |      |      |      |
| 年度考核信息       |        |    |      |        |      |      |      |

十五、发明专利

- ▶ 按实际情况填写, 非必填项。
- 如需将发明专利或实用新型专利等作为业绩成果使用,需按资格条件要求,提供已推广应用证明和显著社会、经济效益证明材料(例:提供专利证书和成果转化合同及专利实施单位的证

| *继续教育情况 人 发明产刊 | いまう口   |         |        |           | 添加 删除 |
|----------------|--------|---------|--------|-----------|-------|
| 学术成果信息         | 发明专利信息 |         |        |           | ×     |
| *工作业绩          |        |         |        |           | 4人 操作 |
| "工作总结          | * 专利名称 | 请输入专利名称 | * 专利类型 | 请输入专利类型 > |       |
| 年度考核信息         | * 专利号  | 请输入专利号  | * 国别   | 请输入国别     |       |
| 发明专利           | * 授予时间 | 请选择日期   | 本人排名   | 请输入本人排名   | •     |
| 社保繳费证明         | 总人数    | 请输入总人数  |        |           |       |
| *单位公示及结果报告证明   | 备注     |         |        |           |       |
| 破格申报材料         |        |         |        | 保存        |       |
| 其他材料           |        |         |        |           |       |

#### 十六、社保缴费证明

1. 省内参保信息点击"自动获取"即可。

2. 省外参保信息请手动点击"添加",并上传佐证材料。

| *继续教育情况      | 社保缴费证明  |         | 自动获取 添加 |
|--------------|---------|---------|---------|
| 学术成果信息       |         | 45704-5 |         |
| *工作业绩        | <b></b> | 校拉怀志    | 操作      |
| *工作总结        |         |         |         |
| 年度考核信息       |         | 暂无数据    |         |
| 发明专利         |         |         |         |
| 社保缴费证明       |         |         |         |
| *单位公示及结果报告证明 |         |         |         |
| 破格申报材料       |         |         |         |

### 十七、单位公示及结果报告证明

- 1. 单位同意申报证明:点击<mark>模板下载</mark>填写相关信息后,上传单位同意申报证明PDF文件(单位 盖章);
- 2. 个人承诺书:点击<mark>模板下载</mark>填写相关信息后,上传PDF文件(个人手写签名)。

| *继续教育情况      | 单位同意证明 |                                                                                                    |          | 添加删除              |
|--------------|--------|----------------------------------------------------------------------------------------------------|----------|-------------------|
| 学术成果信息       |        |                                                                                                    |          |                   |
| *工作业绩        |        | 工作单位                                                                                                    | 单位同意证明类型 | 操作                |
|              |        | Contracting the second second s | 单位同意申报证明 | 编辑 模板下载 材料上传 材料预览 |
| *工作总结        |        |                                                                                                    | 个人承诺书    | 编辑 模板下载 材料上传 材料预览 |
| 年度考核信息       |        |                                                                                                    |          |                   |
| 发明专利         |        |                                                                                                    |          |                   |
| 社保繳費证明       |        |                                                                                                    |          |                   |
| *单位公示及结果报告证明 |        |                                                                                                    |          |                   |
| 破格申报材料       |        |                                                                                                    |          |                   |
| 其他材料         |        |                                                                                                    |          |                   |
|              |        |                                                                                                    |          |                   |

### 十八、破格申报材料

#### ▶ 此项目为非必填项,如确实属于破格申报,在此上传材料。

| *继续教育情况      | 破格申报材料 |             |         |         |    |    | 添加删除 |
|--------------|--------|-------------|---------|---------|----|----|------|
| 学术成果信息       |        |             |         |         |    |    |      |
| *工作业绩        |        | 计划存转        |         | 14日2 米田 | ×  | 备注 | 操作   |
| *工作总结        |        | 破格申报材料      |         |         |    |    |      |
| 年度考核信息       |        | * 材料名称      | 请输入材料名称 |         |    |    |      |
| 发明专利         |        | *破格类型       | 支持手动输入  | ~       |    |    |      |
| 社保繳费证明       |        | 条注          |         |         |    |    |      |
| *单位公示及结果报告证明 |        | <b>H</b> /1 |         | li li   |    |    |      |
| 破格申报材料       |        |             |         |         | 保存 |    |      |
| 其他材料         |        |             |         |         |    |    |      |
|              |        |             |         |         |    |    |      |

### 十九、其他材料(此处需插入最新的自评表附件)

- 1. 申报人员须认真阅读《江苏省数字经济(集成电路)工程专业技术资格条件 (试行) 》,对 照工作经历(能力)、业绩、成果的要求,在此上传<mark>《能力业绩自评表》。</mark>
- 2. 《能力业绩自评表》中申报人的勾选项均需上传证明材料到对应栏目。(例:业绩成果上传 到工作业绩,论文上传到学术成果信息,发明专利上传到发明专利等)
- 3. 劳务派遣人员、人力资源公司社保代缴人员需在此上传劳动合同、劳务派遣合同或社保代缴 协议。

| *继续教育情况      | 其他材料 注:1.中央驻苏 | 单位人员或外省驻苏单位人员 | 员需提交"委托评审函" |    | <b>添加</b> 删除 |
|--------------|---------------|---------------|-------------|----|--------------|
| 学术成果信息       |               |               |             |    |              |
| *工作业绩        |               | 序号            | 材料名称        | 备注 | 操作           |
| *工作总结        |               | 1             | 能力业绩自评表     |    | 修改 材料上传 材料预览 |
| 年度考核信息       |               |               |             |    | < 1 >        |
| 发明专利         |               |               |             |    |              |
| 社保缴费证明       |               |               |             |    |              |
| *单位公示及结果报告证明 |               |               |             |    |              |
| 破格申报材料       |               |               |             |    |              |
| 其他材料         |               |               |             |    |              |

### 二十、申报提交或取消

- 申报人填写完所有的信息后可以点击"申报表预览",确认申报信息正确后,点击"提交" 按钮提交此次申报,等待后续审核。
- 2. 点击"暂存"按钮保存此次申报的信息,在"个人中心"-"我的办件"可查看暂存的信息, 并可修改提交。
- 3. 如点击"取消申请"按钮,则删除此次申报的信息。

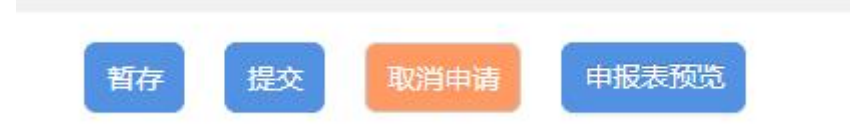

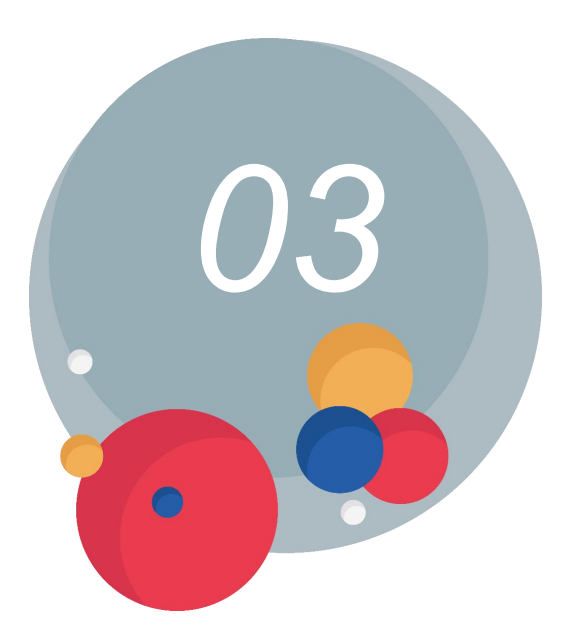

## 进度查询及修改

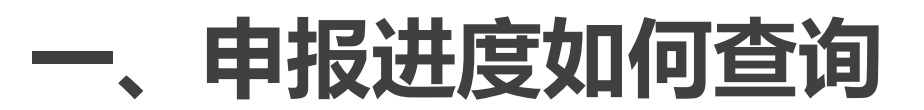

登录网上办事服务大厅,在"个人中心"-"我的办件"-"查看办件详情"-"查看审 核进度及意见"中查询申报信息、审核进度及审核意见。

| 3       | <sup>江苏省人力资源</sup><br>网上办事 | 和社会保障厅<br><b>服务大厅</b> ◎省本级・             | 省人社门户网站。今   | 请输入您要搜索的内容                                   | 搜索                                      |
|---------|----------------------------|-----------------------------------------|-------------|----------------------------------------------|-----------------------------------------|
| 大厅首     | 页 个人办事                     | 单位办事 查询服务 服务                            | 清单  主题服务    | 公示公告                                         | 2 0 11                                  |
|         | ◎实人认证用户                    | <b>我的办件</b> 全部办件:13件                    |             | 全部 > 请输入办件的业务名称                              | <ul><li>A 个人中心</li><li>⊗ 退出登录</li></ul> |
| ~       | 1******07                  | 职称评审申报                                  | 待提交         | 职称评审申报                                       |                                         |
| â       | 我的主页                       | 办件编号:2301061004001885                   |             | 办件编号:2210191317000904                        |                                         |
| 2       | 我的信息                       | 申请时间:                                   |             | 申请时间:2022-10-1913:21:00                      |                                         |
| $\odot$ | 我的权益单                      | 当前状态:业务受理(暂存)                           |             | 当前状态:退回修改:取消                                 |                                         |
| Ø       | 我的办件                       | □ 查看进度                                  | 查看办件详情 🖌 修改 | 日·查看进度 目·查看;                                 | 力件详情                                    |
| -       | 10437311                   |                                         |             |                                              |                                         |
| 8       | 我的证照                       | 职称评审申报                                  |             | 职称初定申报                                       |                                         |
| Ē       | 我的材料                       | 办件编号:2204151401000444                   |             | 办件编号:2204131651000277                        |                                         |
| Ð       | 我的考试                       | 申请时间:2022-04-2113:59:06<br>当前状态:退回修改:取消 |             | 申请时间:2022-04-13 16:57:55<br>当前状态:业务经办(暂存):取消 |                                         |

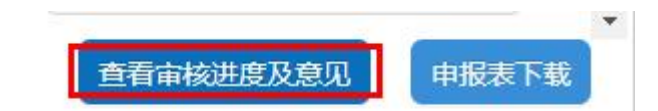

### 二、退回的申报信息如何修改

▶ 登录网上办事服务大厅,点击"个人中心"-"我的办件"-"修改"。

| 大厅首页                                                                                                    | 个人办事              | 单位办事                 | 查询服务                          | 服务清单    | 主题服务    | 公示公告                               | â <u>e</u> *                         |  |
|----------------------------------------------------------------------------------------------------|-------------------|----------------------|-------------------------------|---------|---------|------------------------------------|--------------------------------------|--|
| •                                                                                                    | 向实人认证用户           | ┃ 我的办件               | 全部办件: 13 件                    |         |         | 全部 ∨                               | ▲ 个人中心       请输入办件的业务名称       ⑧ 退出登录 |  |
| China the state of the state of the state o | 01******07<br>的主页 | <b>职称评审</b><br>办件编号: | <b>申报</b><br>2301061004001885 |         | 待提交     | <b>职称评审申报</b><br>办件编号:221019131700 | 0904                                 |  |
| ~ 我的                                                                                                    | 的信息               | 申请时间:                | 2023-01-09 11:12:55           |         |         | 申请时间:2022-10-1913:                 | 21:00                                |  |
| ◎ 我的                                                                                                    | 的权益单              | 当前状态:                | 退回修改<br> 三 查看进                | 度 自查看办件 | 羊情 🙎 修改 | 当前状态:退回修改:取消                       | I= 查看进度 · 自查看办件详情                    |  |
| 1 我的                                                                                                    | 的办件               |                      |                               |         |         |                                    |                                      |  |

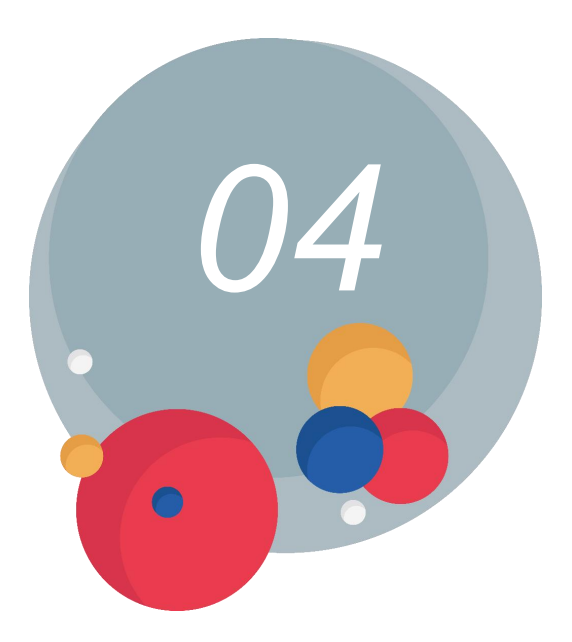

## 纸质材料提交

#### 一、确认报名通过情况

登录"江苏省人力资源和社会保障厅网上办事服务大厅",在"个人中心"-"我的 办件"-"查看办件详情"-"查看审核进度及意见"中查询审核进度,如显示评委会 -复核通过,即可准备提交纸质材料并缴费。

| 5 | 评委会   | 苏州市专业技术人员服务中<br>心 | -         | 2022-06-08 14:21                | 复核通过 | 0512-69820556 |  |
|---|-------|-------------------|-----------|---------------------------------|------|---------------|--|
| 6 | 职称办   | 工业园区职称办           |           | 2022-06- <mark>07 1</mark> 8:53 | 初审通过 | 66620390      |  |
| 7 | 申报人操作 |                   | <b>85</b> | 2022-06-06 10:46                | 已提交  |               |  |

#### 二、下载申报表并打印

登录网上办事服务大厅,点击"个人中心"-"我的办件"-"查看办件详情"—"申报表下载",下载专业技术人员资格评审申报表并打印(双面打印,一式一份),加盖单位公章。

| 职称申报基本信息     | *是否委托评审  | 否 v                  | * 所属行政区划 | 苏州市本级                   |          |                 |
|--------------|----------|----------------------|----------|-------------------------|----------|-----------------|
| *学历学位信息      | 现任党政职务   | 请输入现任党政职务            | 参保单位     | 苏州市专业技术人员服务中心           | 参加工作日期   | 2023-01-05      |
| 专业技术资格(职业资格) |          |                      |          |                         | 实际工作单位是否 |                 |
| 参加学术团体情况     | * 工作单位性质 |                      | * 工作单位   | 苏州市专业技术人员服务中心           | * 在江苏参保  | 분<br>· · · ·    |
| 社会兼职情况       | * 行政主管部门 | 无 ( 如无特殊要求 , 企业申报人 🗸 |          |                         |          |                 |
| 奖惩情况         | 申报信息     |                      | 评委会信息    | <b>音询</b> 各地市职称申报业务咨询电话 | ]        |                 |
| *工作经历        |          |                      |          |                         |          |                 |
| *继续教育情况      | * 申报级别   | 助理级 🗸 🗸              | * 申报专业   | 工程·生物医药工程·生物制药·制药工      | * 申报资格名称 | 助理工程师           |
| 学术成果信息       | * 申报评委会  | 江苏省苏州市生物医药工程技术 >     | * 申报类型   | 破格申报 🗸                  | 申报点名称    |                 |
| *工作业绩        | 申报点地址    | 苏州市桐泾北路11号综合楼一楼      | 固定电话     | 0512-69820556           | 电子邮箱     |                 |
|              |          |                      |          |                         |          | 查看审核进度及意见 申报表下载 |

#### 三、提交申报表并缴费

 在纸质材料提交截止前,请向苏州中科集成电路设计中心有限公司提交申报表,并进行现场缴费。
 缴费七个工作日后,登录江苏人社网办大厅,在"个人中心"-"我的办件"-"查看办件详 情"-"查看审核进度及意见"中查询审核进度,如显示评委会-已确认缴费,即可耐心等待最 终评审结果。如未显示已确认缴费,请联系受理点。

| 5 | 评委会   | 苏州市专业技术人员服务中<br>心 | • | 2022-06-17 15:00 | 已确认缴费 |               |       |
|---|-------|-------------------|---|------------------|-------|---------------|-------|
| 6 | 评委会   | 苏州市专业技术人员服务中<br>心 |   | 2022-06-01 23:13 | 复核通过  | 0512-69820556 | s5339 |
| 7 | 职称办   | 虎丘区职称办            |   | 2022-06-01 18:33 | 初审通过  | 68257969      |       |
| 8 | 申报人操作 |                   |   | 2022-05-31 23:57 | 已提交   |               |       |

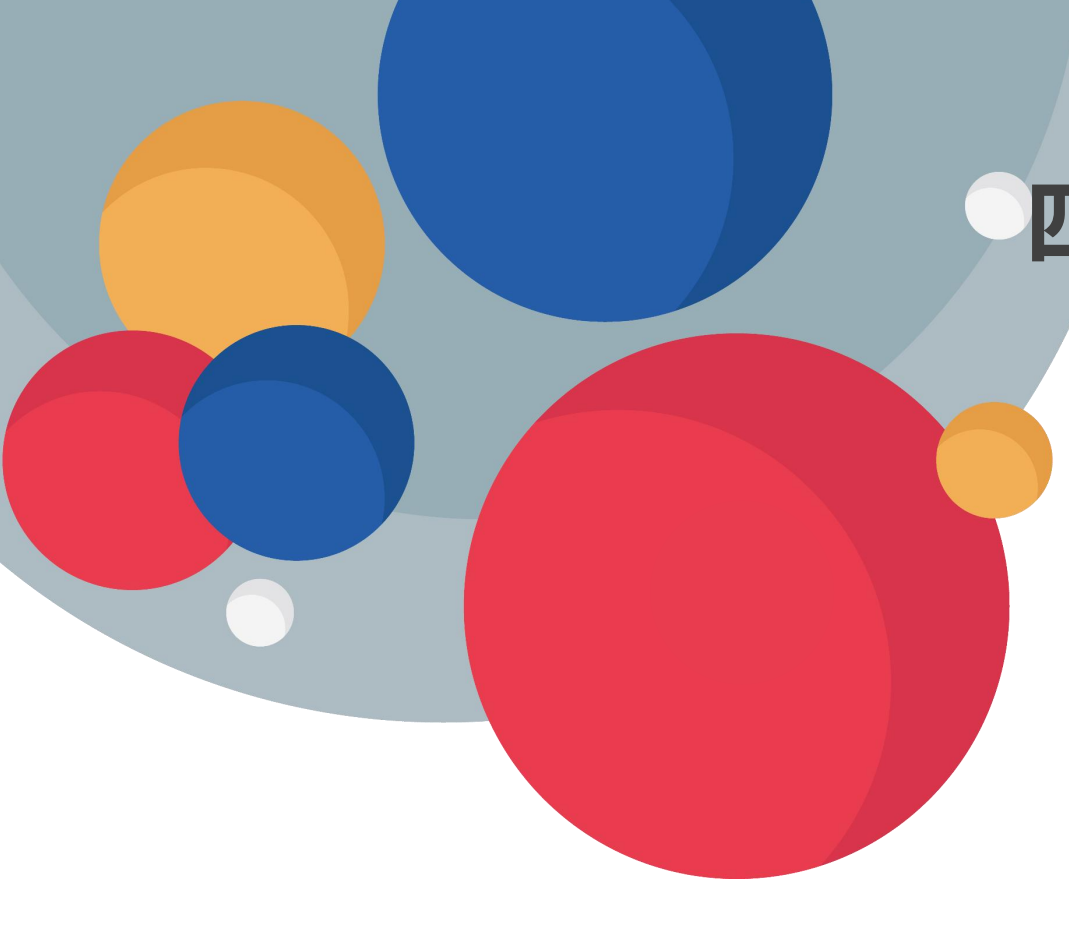

四、联系方式

联系人: 仲老师 联系电话:62889085 联系地址: 苏州市工业园区金鸡湖大道 1355号国际科技园一期6幢161、162

## 感谢您的观看!

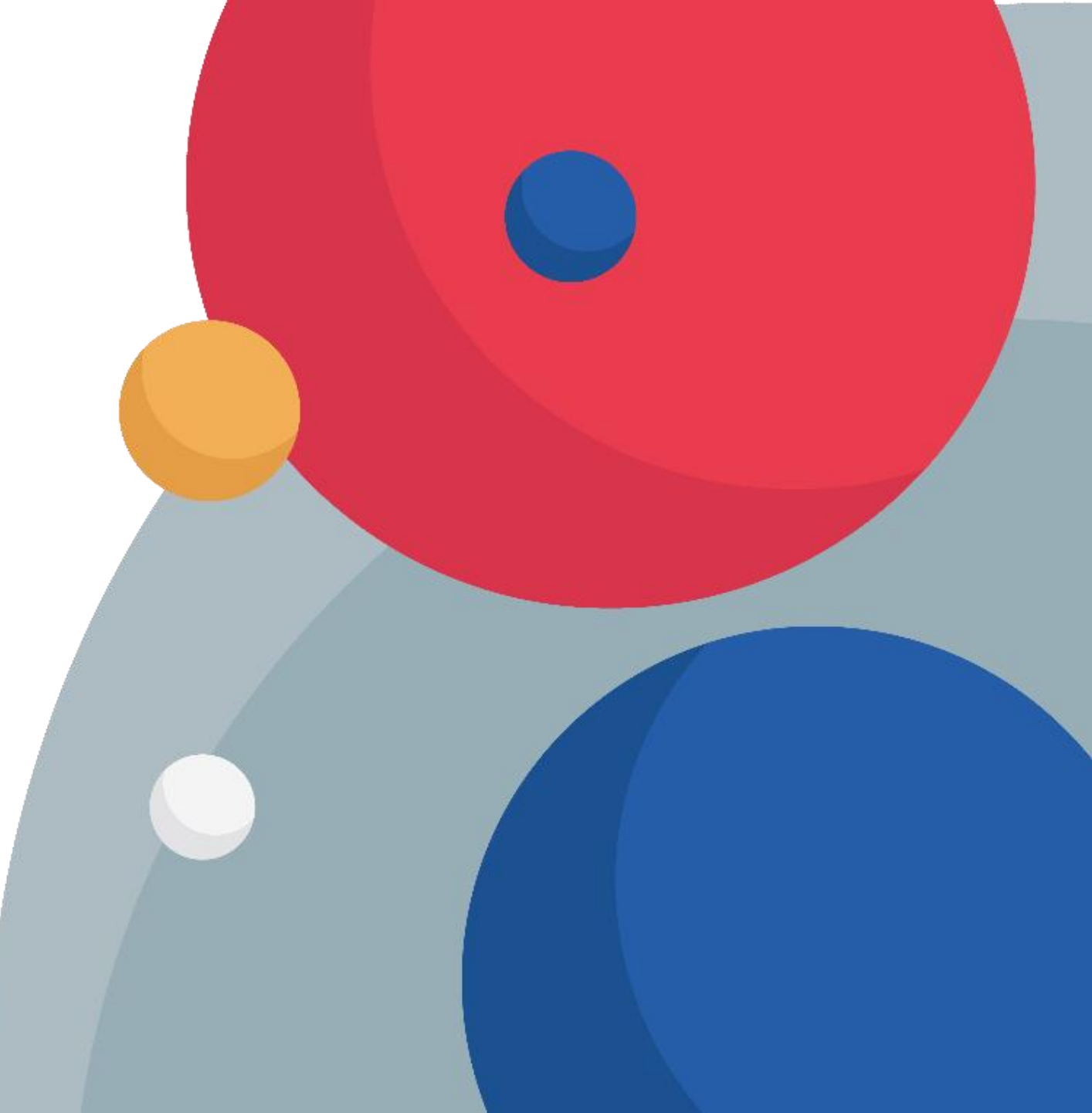